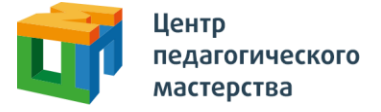

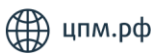

## Добрый день!

Это приглашение на курс **«1 этап дополнительного отбора в сборную Москвы по истории»** от Центра педагогического мастерства.

## Как начать проходить курс?

1. Зарегистрируйтесь на платформе <u>онлайн.цпм.рф</u> как ученик. На почту, указанную вами при регистрации, придет письмо от <u>info@matetech.ru</u>, в котором вы найдете логин и пароль для входа на платформу. Будьте внимательны, письмо может попасть в папку «спам», её тоже стоит проверить.

Если у вас уже есть личный кабинет — войдите в него.

Мы советуем проходить курс, используя компьютер или ноутбук. При этом версия браузера должна быть не ниже рекомендованной:

- Edge 16+
- Firefox 69+
- Chrome 65+
- Safari 12.1
- Opera 65+
- Safari for iOS 12.2
- Яндекс Браузер 20.3.0.1223+

🕤 🚺

63

2. Слева вы увидите меню. Перейдите в раздел «Мой профиль» и в верхнем правом углу найдите кнопку «Активировать инвайт».

3. Нажмите на нее, введите в появившемся поле инвайт-код курса: ArXShkNs

4. Нажмите кнопку «Активировать». Инвайт активируется один раз, курс появится на странице <u>Мои курсы</u>.

5. Вернитесь в <u>профиль</u> и заполните все поля. Если хоть одно из полей в вашем профиле в Личном кабинете будет не заполнено, то ваша работа в конкурсе участвовать не будет.

Обратите внимание, что инвайт можно активировать в любое время, но задания откроются только **26.10.2023 в 19:00**.

Готово!

## Что делать, если не выходит зарегистрироваться?

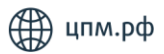

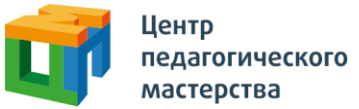

Если вы пытаетесь зарегистрироваться в личном кабинете, но видите ошибку «пользователь с таким e-mail уже существует» — скорее всего, вы уже регистрировались на одной из платформ в нашей экосистеме.

В таком случае регистрироваться заново не нужно — необходимо будет просто войти, используя свою почту и пароль.

В случае успешного прохождения первого этапа вам придет приглашение на 2 этап отбора от <u>history@cpm.moscow</u>.

По вопросам работы сайта вы можете обращаться на почту <u>info@cpm.moscow</u>. В теме письма обязательно указывайте название курса, который вы проходите.

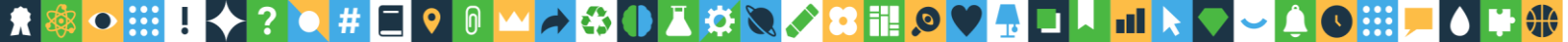